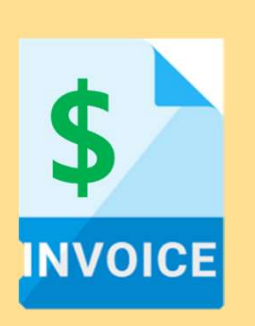

- 1. Invoice Practices
- 2. Creating Invoices (Non-GST Suppliers and GST Suppliers)
- 3. Modifying Invoices
- 4. Invoice Status
  - 5. Line Item Credit Memo

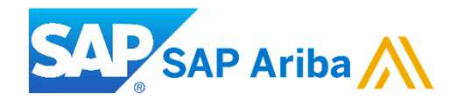

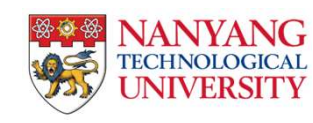

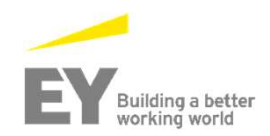

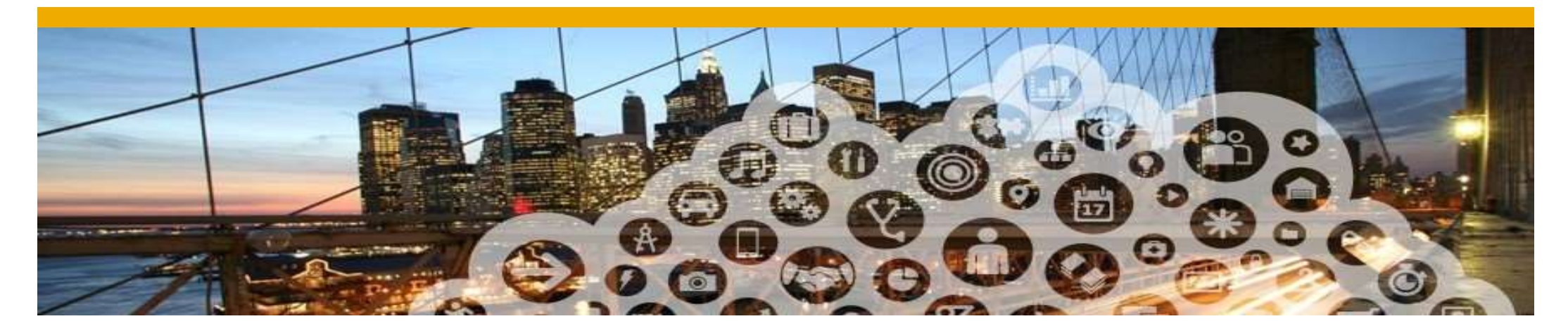

- **1.** Invoice Practices
- 2. Creating Invoices
- 3. Invoice status

## **Before You Begin...**

### NTU specific tasks

Before creating an invoice:

- ✓ Mark your account as a GST Supplier or a non-GST Supplier in the company profile.
- ✓ Goods Receipt is a prerequisite to invoice.
- ✓ To access Create Invoice button, go to your Email containing the PO number and click "process order"

### What is PO-Flip

A simple process enabled by Ariba Network that allows a seller to easily convert a purchase order into an invoice, and transmit that invoice to the customer that placed the purchase order

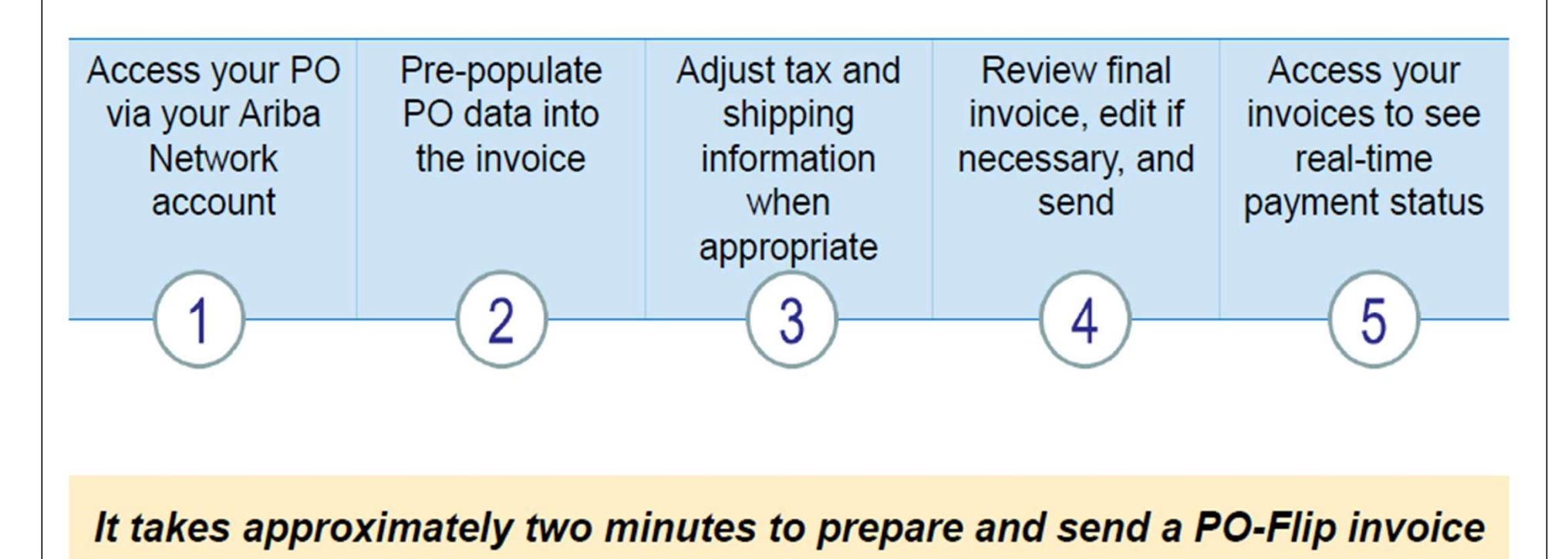

### **PO Flip Invoice – Against Goods Receipt**

When you click "Process Order" when receiving a Purchase Order, the "Create Invoice" button will be greyed out. This is because you are required to submit only after the customer confirms the Goods Receipt for the particular Purchase Order. Once the Goods Receipt is confirmed, the status of the Order will be changed to "**Received**' and then the "Create Invoice" button will be highlighted.

#### Note: Partial Receiving and Partial Invoicing is also allowed

| Purchase Order: 4500241962                                              |                                                                                                    |                       |                                                                                 | Done         |
|-------------------------------------------------------------------------|----------------------------------------------------------------------------------------------------|-----------------------|---------------------------------------------------------------------------------|--------------|
| Create Order Confirmation V Create Ship Notice Create Invoice V Hide    | Print •   Download PDF   Export cXML                                                                                               | Download CSV   Resent | 1                                                                               |              |
| Order Detail Order History                                              |                                                                                                    |                       |                                                                                 |              |
| From:<br>Headquarter<br>50 Nanyang Ave<br>Singapore 639798<br>Singapore | To:<br>NTU test supplier - TEST<br>SG<br>Singapore 639815<br>Singapore<br>Phone:<br>Fax:<br>Email: anna.franczesca.escutin@sap.com | D                     | Purchase Order<br>(Received)<br>4500241962<br>Amount: RM12.00 MYR<br>Version: 1 |              |
| Payment Terms ①<br>NET 30                                               |                                                                                                    |                       | Routing Status:<br>Related Documents:                                           | Acknowledged |

# Invoicing Configuration for Non-GST Suppliers

### You will need to update the Tax information for invoicing

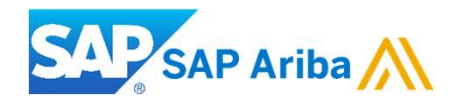

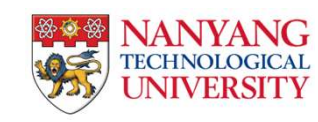

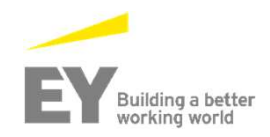

### **PO Flip Invoice - Non-GST Suppliers**

To create an Invoice:

- 1. Access the email containing the PO and click the **Process order** button.
- 2. Login to your account and view the details of the PO.
- 3. Click the **Create invoice** button and select the **Standard Invoice** option.

| Nanyang Technological University - TEST" <ordersender-prod@ansmtp.ariba.com> Nanyang Technological University - TEST has changed Purchase Order 820000026 sent to 01 COMPUTER SYSTEM PTE LTD-TEST</ordersender-prod@ansmtp.ariba.com> | Supplier                           | Login                               |     |
|----------------------------------------------------------------------------------------------------|------------------------------------|-------------------------------------|-----|
| e 820000026.htm<br>26 KB                                                                                                    | User Name                          |                                     |     |
| B ann saon                                                                                                    | 2 Password                         |                                     |     |
| Nanyang Technological University - TEST sent a new order<br>Your customer sent you this order through Ariba Network.                                                                                                    | Login<br>Having trouble logging in | ?                                   |     |
|                                                                                                    | Ariba Network                      | Light account-access more features  |     |
|                                                                                                    | Purchase Order: POT4323I           | D09_noSoldTo                        |     |
|                                                                                                    | Create order confirmation <b>v</b> | reate ship notice Create invoice Pr | int |
|                                                                                                    | Order Details Order History        | 3                                   |     |

- 1. After you have login to your Ariba account, go to "Company Setting" and click on "Company Profile".
- 2. In order to enable the GST feature, please ensure that you are in the "*Basic*" tab.
- 3. After Ariba has enabled the feature on your account, you should be able to see "Legal Profile Status"
- 4. Click on "Create" to set up the legal profile

|          |         | Company Settings  VIU Light Account  VIU                           | Company Profile                                                                                                    |
|----------|---------|--------------------------------------------------------------------|----------------------------------------------------------------------------------------------------|
| <b>•</b> | CSV Doc | NTU Dummy Light Account<br>ANID: AN01423830469<br>Standard account | Basic (3)       Business (2)       Marketing (3)       Contacts       Certifications (1)       Customer Requested       Additional Documents         Address       2 |
|          | 1       | Company Profile                                                    | Address 1:* 50 Nanyang Avenue                                                                                                    |
|          |         | Service Subscriptions                                              | Address 2:                                                                                                    |
|          |         | Account Sottings                                                   | Address 3:                                                                                                    |
| v        | Nov     | Account Setungs                                                    | Address 4:                                                                                                    |
|          | Che     | Customer Relationships                                             | City: * Singapore                                                                                                    |
|          | 3       | Users                                                              | Postal Code: * 639798                                                                                                    |
|          |         | Notifications                                                      | State:                                                                                                    |
|          |         | Account Hierarchy                                                  | Country:* Singapore [SGP]                                                                                                    |
|          | Tas     | Application Subscriptions                                          | Additional Company Addresses 3                                                                                                    |
|          |         |                                                                    | Address Name † Address ID VAT ID Tax ID Address Country Legal Profile Status**                                                                                       |
|          |         | _                                                                  | No items                                                                                                    |
|          |         | 4                                                                  | Create                                                                                                    |
|          |         |                                                                    |                                                                                                    |

5. You will be redirected to the Address page, kindly fill up the required field Note: Required field are those with *asterisk*.

6. Check the box for Set Up Legal Profile

| Address Name:* |                   |  |  |
|----------------|-------------------|--|--|
|                |                   |  |  |
| Address ID:    |                   |  |  |
| VAT ID:        |                   |  |  |
| Tax ID:        |                   |  |  |
| ddress 5       |                   |  |  |
| Address 1:*    | 50 Nanyang Avenue |  |  |
| Address 2:     |                   |  |  |
| Address 3:     |                   |  |  |
| Address 4:     |                   |  |  |
| City:*         | Singapore         |  |  |
| Postal Code:*  | 639798            |  |  |
| State:         |                   |  |  |
|                |                   |  |  |

#### Set Up Legal Profile

6

Check this box to provide additional corporate entity and taxation information for each qualified address. Ariba Network may send the information you provide here to an accredited service provider. Check the 'Status' on the Company Profile page for updates to your registration status.

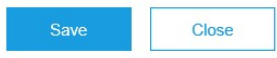

- 7. For **non-GST Registered:** Kindly click on the "No". You do not need to input anything in GST ID field.
- 8. After which, please click on "Save".

#### Address

50 Nanyang Avenue Singapore 639798 Singapore

#### Set Up Legal Profile

Check this box to provide additional corporate entity and taxation information for each qualified address. Ariba Network may send the information you provide here to an accredited service provider. Check the 'Status' on the Company Profile page for updates to your registration status.

#### **Financial Information**

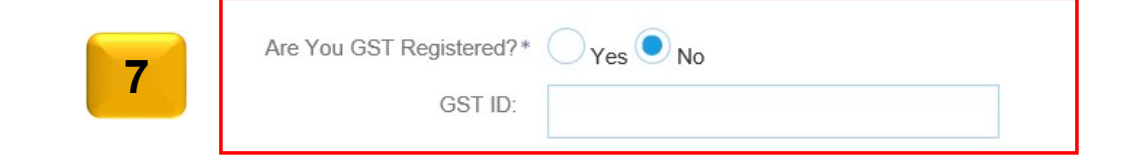

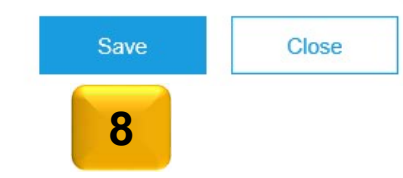

- 9. You should be able to see that you had accepted the legal profile status.
- 10. In order for Tax ID to auto populate on the invoice, kindly click on the "Business" tab.

#### Additional Company Addresses

|                | Address Name 1 | Address ID | VAT ID | Tax ID | Address           | Country                | Legal Profile Status** |   |
|----------------|----------------|------------|--------|--------|-------------------|------------------------|------------------------|---|
| $oldsymbol{O}$ | 123            |            |        |        | 50 Nanyang Avenue | Singapore<br>Singapore | Accepted               | 9 |
| Ļ              | Edit           | Delete     | Create |        |                   |                        |                        | 1 |

#### **Company Profile**

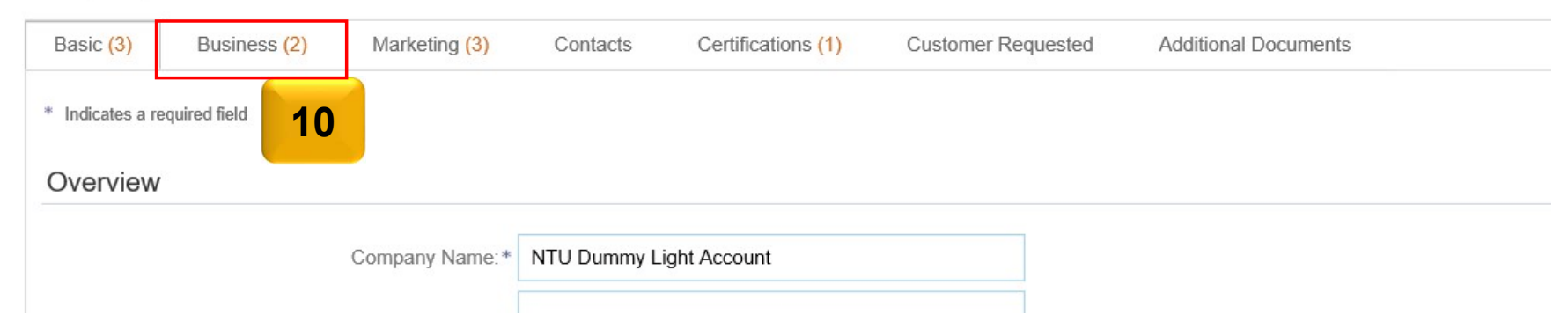

- 11. If you are a **non-GST Supplier** in Singapore, you will have to input "Not Applicable" in the Tax ID field
- 12. Also, input "Not Applicable" in the Supplier GST Registration Number field.
- 13. After you had completed the tax information, please click on "Save"

| Company                | Profile      |               |              |                    |                    |                      |        | Save | Close |
|------------------------|--------------|---------------|--------------|--------------------|--------------------|----------------------|--------|------|-------|
| Basic <mark>(3)</mark> | Business (2) | Marketing (3) | Contacts     | Certifications (1) | Customer Requested | Additional Documents |        | 13   |       |
|                        | Tax Int      | formation     |              |                    |                    |                      |        |      |       |
|                        |              |               | Tax          | Classification:    | (no value)         |                      | $\sim$ |      |       |
|                        |              |               |              | Taxation Type:     | (no value) V       |                      |        |      |       |
|                        |              |               | 1            | 1 Tax ID:          | Not Applicable     | Do not enter dashes  |        |      |       |
|                        |              |               |              | State Tax ID:      |                    | Do not enter dashes  |        |      |       |
|                        |              |               | Re           | egional Tax ID:    |                    | Do not enter dashes  |        |      |       |
|                        |              |               |              | Vat ID:            | 1                  |                      |        |      |       |
|                        |              |               |              |                    | VAT Registered     |                      |        |      |       |
|                        | 12           | Supplier GST  | Registratior | n Number: 🛈        | Not Applicable     |                      |        |      |       |

# Invoicing Procedure for Non-GST Suppliers

This applies to Suppliers who have updated their Tax ID as "**Not Applicable**" in their company profile.

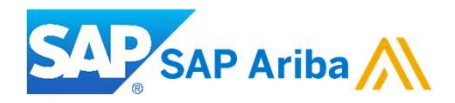

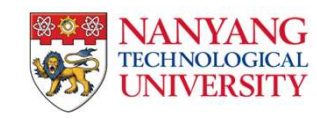

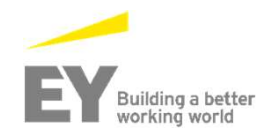

# **PO Flip Invoice for Non-GST Suppliers : Invoice Header**

| ▼ Invoice Header                   | Shipping                                                |
|------------------------------------|---------------------------------------------------------|
|                                    | 3 • Header level shipping (i) • Line level shipping (i) |
| Summary                            |                                                         |
| Purchase Order: PO118              | * Indicates required field Add to Header ▼<br>Tax       |
| Invoice Date:* 15 Feb 2018         | Shipping Cost                                           |
| 2 Supplier Tax ID:* Not applicable | Shipping Documents<br>Special Handling                  |
| Singapore<br>Bill To: Headquarter  | Additional Reference Documents and Dates Comment        |
| Singapore<br>Singapore             | Attachment 5                                            |
| mment                              | Attachments                                             |
| 6 Comments:                        | The total size of all attachments cannot exceed 10MB    |
| fault Invoice Comment<br>Text:     | Choose File No file chosen Add Attachment               |
|                                    |                                                         |

# **PO Flip Invoice for Non-GST Suppliers**

| ert Line Iter                   | n Options<br>tegory: GS   | Г                            |                                                                                         | Shipp                                                         | ping Documents                                                          | Special Handli                                                                    | ng Discour                                                              | nt Add to Inclu                                          | uded Lin |
|---------------------------------|---------------------------|------------------------------|-----------------------------------------------------------------------------------------|---------------------------------------------------------------|-------------------------------------------------------------------------|-----------------------------------------------------------------------------------|-------------------------------------------------------------------------|----------------------------------------------------------|----------|
| No.                             | Include                   | Туре                         | Part #                                                                                  | Description                                                   | Customer Part                                                           | # Quantity                                                                        | Unit Unit Pr                                                            | rice Subt                                                | total    |
| 1                               |                           | MATERIAL                     | Not<br>Available                                                                        | Enter a description fo this item.                             | r <b>7</b>                                                              | 1                                                                                 |                                                                         | \$125,001.00 S                                           | ŝG       |
| rt Line Item                    | Options<br>Tax            | Category: N                  | lot Applicable                                                                          |                                                               | Shippin                                                                 | g Documents                                                                       | Special Hand                                                            | dling Disco                                              |          |
| rt Line Item<br>No.<br>1        | Options<br>Tax<br>Include | Category: N<br>Type<br>MATER | lot Applicable<br>Par                                                                   | t# Des<br>Available Ente                                      | Cription                                                                | g Documents                                                                       | Special Hand                                                            | dling Discor<br>Quantity                                 |          |
| nt Line Item<br>No.<br>1<br>Tax | Options<br>Tax<br>Include | Category: N<br>Type<br>MATER | lot Applicable<br>Par<br>IAL Not<br>Category: *                                         | t # Desi<br>Available Ente<br>0% Not Applicable / E           | Cription<br>er a description for this<br>xempt                          | ig Documents                                                                      | Special Hand                                                            | dling Discor<br>Quantity<br>1                            |          |
| No.<br>1<br>Tax                 | Options<br>Tax<br>Include | Category: N<br>Type<br>MATER | lot Applicable<br>Par<br>IAL Not<br>Category: *                                         | t # Des<br>Available Ente<br>0% Not Applicable / E            | Cription<br>er a description for this<br>xempt                          | ig Documents<br>s item.<br>Taxes                                                  | Customer Part #                                                         | dling Disco<br>Quantity<br>1<br>\$125,<br>0<br>\$0.00 \$ |          |
| nt Line Item<br>No.<br>1<br>Tax | Options<br>Tax<br>Include | Category: N<br>Type<br>MATER | lot Applicable<br>Par<br>IAL Not<br>Category: *<br>Location:<br>Description:            | t # Desi<br>Available Ente<br>0% Not Applicable / E<br>Exempt | Shippin     Shippin     cription     r a description for this     xempt | g Documents<br>s item.<br>Taxes<br>0% Not Applic                                  | Special Hand<br>Customer Part #<br>able / Exempt                        | dling Disco<br>Quantity<br>1<br>\$125,<br>0<br>\$0.00 \$ |          |
| rt Line Item<br>No.<br>1<br>Tax | Options<br>Tax<br>Include | Category: N<br>Type<br>MATER | lot Applicable<br>Par<br>IAL Not<br>Category: *<br>Location:<br>Description:<br>Regime: | t # Desi<br>Available Ente<br>0% Not Applicable / E<br>Exempt | Cription<br>er a description for this<br>xempt                          | g Documents<br>s item.<br>Taxes<br>0% Not Applic<br>7% GST / GST<br>0% GST / Zero | Special Hand<br>Customer Part #<br>able / Exempt<br>Standard<br>o Rated | dling Disco<br>Quantity<br>1<br>\$125,<br>0<br>\$0.00 \$ |          |

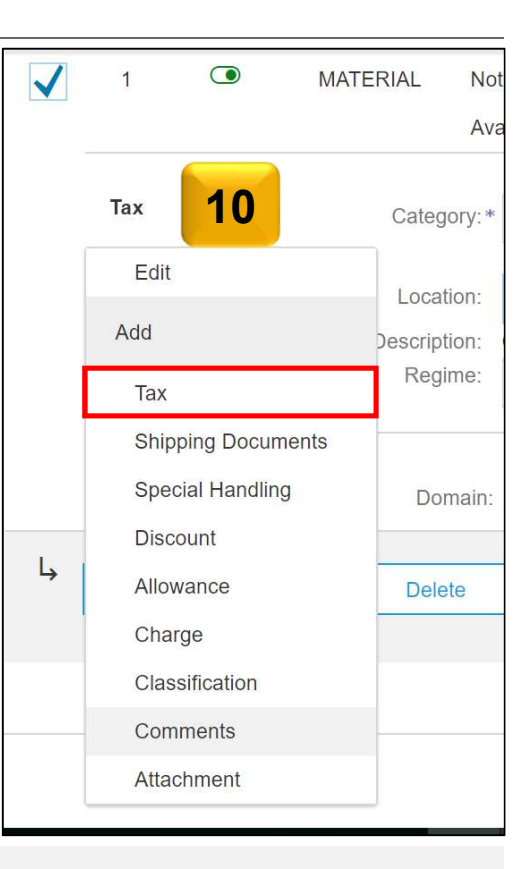

For Multiple line items, just tick the box on the left.

Suppliers are required to enter tax information per line item.

### **PO Flip Invoice for Non-GST Supplier: Review Invoice**

Review your Invoice Summary:

- 1. In case you need to make any changes, click the **Previous** button.
- 2. Click **Submit** button to send your invoice to your customer instantly.

| Tax Summary     |          |               |                  |            |              |              |                                                                          |                                                                 |
|-----------------|----------|---------------|------------------|------------|--------------|--------------|--------------------------------------------------------------------------|-----------------------------------------------------------------|
| Tax Details:    |          |               |                  |            |              |              |                                                                          |                                                                 |
| Tax Category    | Tax Rate | Tax Rate Type | Taxable Amount   | Tax Amount | Tax Location | Description  | Tax Regime                                                               | Exempt Detail                                                   |
| Not Applicable  | 0%       |               | \$125,001.00 SGD | \$0.00 SGD |              | Out of Scope |                                                                          |                                                                 |
|                 |          |               |                  |            |              |              |                                                                          |                                                                 |
| Invoice Summary | /        |               |                  |            |              |              |                                                                          |                                                                 |
|                 |          |               |                  |            |              |              |                                                                          |                                                                 |
|                 |          |               |                  |            |              | Total An     | Subtotal: \$1<br>Total Tax:<br>nount without Tax: \$1<br>Amount Due: \$1 | 25,001.00 SGD<br>\$0.00 SGD<br>125,001.00 SGD<br>125,001.00 SGD |
|                 |          |               |                  |            | Pr           | revious      | ave Subr                                                                 | nit Exit                                                        |

# **PO Flip Invoice - for Non GST Supplier**

Invoice Layout will display as below:

| Invoice Number :                                                                 | 12345                                                                     |
|----------------------------------------------------------------------------------|---------------------------------------------------------------------------|
| Invoice Date :                                                                   | Thursday 15 Feb 2018 4:39 PM<br>GMT+08:00                                 |
|                                                                                  |                                                                           |
| Original Purchase Order                                                          | PO118                                                                     |
| Original Purchase Order                                                          | PO118<br>\$125,001.00 SGD                                                 |
| Subtotal :<br>Total Tax :                                                        | <b>\$125,001.00 SGD</b><br>\$0.00 SGD                                     |
| Original Purchase Order<br>Subtotal :<br>Total Tax :<br>Total Amount without Tax | <b>PO118</b><br><b>\$125,001.00 SGD</b><br>\$0.00 SGD<br>\$125,001.00 SGD |

# **Edit and Resubmit Invoices**

| 1.                  | Choose the Email notification for the rejected invoice.                                                                                                    |                                                                                                    |                                                                                  | 2                                                                                                    | Supplier Login                                                                                                    |                                                                 |                                                                    |                |
|---------------------|----------------------------------------------------------------------------------------------------|----------------------------------------------------------------------------------------------------|----------------------------------------------------------------------------------|----------------------------------------------------------------------------------------------------|----------------------------------------------------------------------------------------------------|-----------------------------------------------------------------|--------------------------------------------------------------------|----------------|
| 2.                  | Log in to your account                                                                                                    |                                                                                                    |                                                                                  |                                                                                                    | User Name                                                                                                    |                                                                 |                                                                    |                |
| 3.                  | Choose to <b>Edit and Resubmit</b> the invoice                                                                                                    |                                                                                                    |                                                                                  |                                                                                                    | Password                                                                                                    |                                                                 |                                                                    |                |
| 1                   |                                                                                                    |                                                                                                    | 3                                                                                |                                                                                                    | Having trouble logging in?                                                                                                    |                                                                 |                                                                    |                |
| Fri 2               | 3/03/2018 1:13 PM<br>ariba Test ≺testntuariba@cimail.com>                                                                                                    |                                                                                                    | Ariba Network                                                                    |                                                                                                    | Test Mode Upgrade fn                                                                                                    | rom light account                                               | Company Settings •                                                 | test deskright |
| Fwd                 | : Rejected - Invoice 123 - to Nanyang Technological University - TEST (ANID: AN01392586839-T) - Notification from Ariba Network                                                                                                    |                                                                                                    | Invoice: 123                                                                     |                                                                                                    | _                                                                                                    |                                                                 |                                                                    | Done           |
| To 🛛 Escutin, An    | na Franczesca                                                                                                    |                                                                                                    | Edit Create Line-Item Credi                                                      | tit Memo Copy This Invoice                                                                                                    | Print Download PDF Export cXML                                                                                                    |                                                                 |                                                                    |                |
| S                   | AP Ariba 🛝                                                                                                    |                                                                                                    | Detail Scheduled Pa                                                              | yments History                                                                                                    |                                                                                                    |                                                                 |                                                                    |                |
| Your custom         | er Nanyang Technological University - TEST updated your invoice on Ariba Network. Click View Invoice to log                                                                                                    | into your Ariba Network account (ANID: AN01399593412-T).                                                                                                    | Rejected Invoice:                                                                |                                                                                                    |                                                                                                    |                                                                 |                                                                    |                |
| Country             | SG                                                                                                    |                                                                                                    | Reasons:<br>Comment:Rejecting for Czes                                           | sca (Dibya P Sahoo, 2018-03-22T22:                                                                                                    | 09:08-07:00)                                                                                                    |                                                                 |                                                                    |                |
| Customer<br>Invoice | Nanyang Technological University - TEST                                                                                                    |                                                                                                    | Header Level Exceptions:<br>PO Payment Terms mismate<br>PO Payment Terms mismate | ched The invoice's payment terms, Ni<br>ched The invoice's payment terms. Ni                                                                   | ET30 ((0%/30, 0, 0)) are either unrecognized (adhoc) or are different fro<br>ET30 ((0%/30, 0, 0)) are either unrecognized (adhoc) or are different fro | om the purchase order's payment ter                             | ms of 0001 ((0%/0, 0, 0)) .<br>ms of 0001 ((0%/0, 0, 0)) .         |                |
| number              | 123                                                                                                    |                                                                                                    | Line item:                                                                       |                                                                                                    | « · · · »                                                                                                    |                                                                 |                                                                    |                |
| Invoice<br>Status   | Rejected                                                                                                    |                                                                                                    | Part Number:<br>Description:Exempt                                               |                                                                                                    |                                                                                                    |                                                                 |                                                                    |                |
| Description         | Comment:Rejecting for Czesca (Dibya P Sahoo, 2018-03-22T22:09:08-07:00)Header Level Exceptions:<br>NET30 ((0%/30, 0, 0)) are either unrecognized (adhoc) or are different from the purchase order's payment terms<br>invoice's payment terms, NET30 ((0%/30, 0, 0)) are either unrecognized (adhoc) or are different from the purcha<br>Line Number:2 Part Number: Description:Exempt Exceptions: Tax Calculation Failed Tax cannot<br>match a valid tax configuration Tax Calculation Failed Tax cannot be calculated for this invoice because the | - PO Payment Terms mismatched The invoice's payment terms,<br>of 0001 ((0%/0, 0, 0)) PO Payment Terms mismatched The<br>ase order's payment terms of 0001 ((0%/0, 0, 0))Line item<br>be calculated for this invoice because the invoice data does not<br>invoice data does not match a valid tax configuration | Tax Calculation Failed Tax c<br>Tax Calculation Failed Tax c<br>Edit & Resubmit  | cannot be calculated for this invoice b                                                                                                    | ecause the invoice data does not match a valid tax configuration.<br>ecause the invoice data does not match a valid tax configuration.                 |                                                                 |                                                                    |                |
| Partial<br>Amount   | 0.00                                                                                                    | -                                                                                                    |                                                                                  | M 11170/05                                                                                                    |                                                                                                    |                                                                 |                                                                    |                |
| 7 mount             |                                                                                                    | <u>Viev</u><br>invoice                                                                                                    | Original                                                                         | Status<br>Invoice: Rejected<br>Routing: Acknowledged<br>Invoice Number : 123<br>Invoice Date : Friday 9 Mar 2010<br>Purchase Order : 830000030 | 8 11:38 AM GMT+08:00                                                                                                    | Subtotal<br>Total Tax<br>Total Amount wilhout Tax<br>Amount Due | \$0.61 SGD<br>\$0.00 SGD<br>\$0.61 SGD<br>\$0.61 SGD<br>\$0.61 SGD |                |

### **Check Invoice Status**

invoice Status - Reflects the status of NTU action on the Invoice

| Status    | Explanation                                                                                                    |
|-----------|----------------------------------------------------------------------------------------------------|
| Sent      | The invoice is sent to the NTU but they have not yet verified the invoice against purchase orders and receipts                                                                                                    |
| Cancelled | NTU approved the invoice cancellation                                                                                                    |
| Paid      | NTU paid the invoice or is in the process of issuing payment.<br>This status applies only if NTU uses invoices to trigger<br>payment                                                                                                    |
| Approved  | NTU has verified the invoice against the purchase orders and receipts and approved it for payment                                                                                                    |
| Rejected  | NTU has rejected the invoice or the invoice failed validation by<br>Ariba Network. If NTU accepts invoice or approves it for<br>payment, invoice status updated to Sent (invoice accepted) or<br>Approved (invoice approved for payment) |
| Failed    | Ariba Network experienced a problem routing the invoice                                                                                                    |

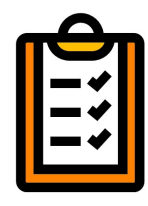

If you configured your Invoice Notifications as

noted earlier in this presentation, you will receive emails regarding invoice status

# **NTU Specific Rules - Invoicing:**

- Suppliers are required to update their tax information in their profile. For Non GST suppliers, enter "Not Applicable"
- 2. Suppliers are required to include only received quantities on invoices.
- 3. Suppliers are required to enter tax information per line item(both GST and NON GST suppliers). Non GST suppliers must indicate "GST Out Of scope" in the tax category
- 4. Tax amounts will be copied from the Purchase Order. However, Suppliers are provided with an option to edit the taxes and choose from your list of valid tax values. Suppliers are required to ensure Tax amounts are displayed in local currency.
- 5. Suppliers are allowed to use any invoice number. Suppliers are allowed to reuse invoice numbers from failed and rejected invoices.
- 6. Suppliers are required to provide a reason for each line-item credit memo. Attachments are not required.
- 7. Suppliers are not allowed to cancel invoices they create. If the invoice has been approved, suppliers need to create a credit memo. If it has not been approved, contact the buyer to reject the invoice so suppliers can edit and resubmit
- 8. Suppliers are not allowed to submit NON PO invoices via Ariba network